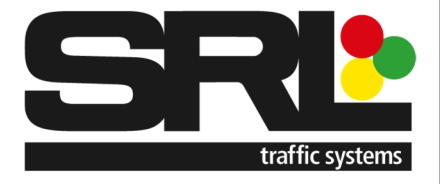

## SRL Solar Setup Guide

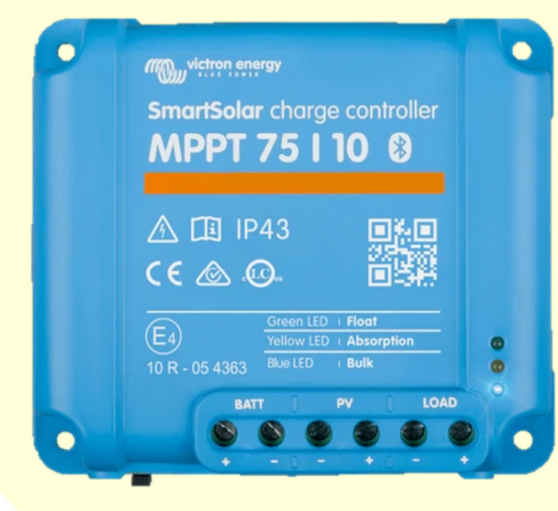

2

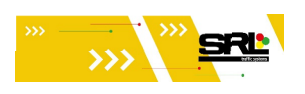

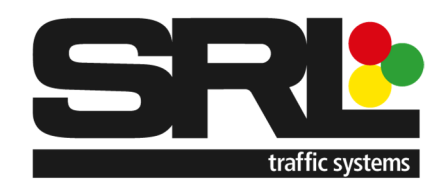

#### Contents

| 1. | Introduction                                                | Page 2 |
|----|-------------------------------------------------------------|--------|
| 2. | Connecting to and setting up the Victron Energy Smart Solar | Page 3 |
|    | Charge controller MPPT 75 / 10                              |        |
| 3. | Record of changes                                           | Page 8 |

#### Introduction

The Solar lid and assembly once complete is ready to plug into various assets and also has the potential to connect to a variety of batteries. The aim of this document is to aid the successful setup of the solar regulator which is housed within the solar box.

This setting up can be achieved via remotely accessing using a smart device over Bluetooth connection. The Bluetooth name of the regulator is to match the asset number assigned to the Solar lid assembly.

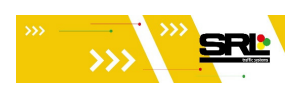

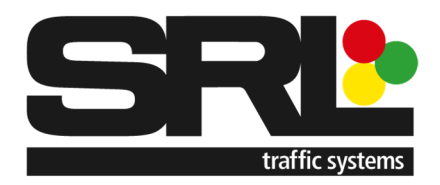

# Connecting to and setting up the Victron Energy Smart Solar Charge controller MPPT 75 / 10

Ensure that initially only one solar panel is powered up for connection and setup before powering the next one. This will enable you to setup the correct solar regulator and its associated fleet number.

Download the Victron Connect which has this symbol.

Ensure your Bluetooth is on and open the application, search Device list – Local – look for SmartSolar \*\*\*\*\* MPPT 75/10.

Select the equipment you want to set up and wait while it connects. Enter the default pin – 000000 and again wait while it further connects.

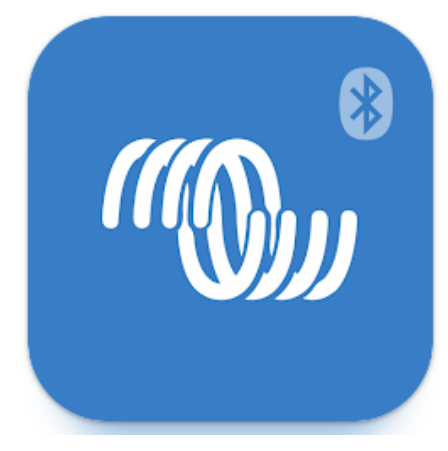

If a prompt to update firmware appears then click yes.

You will then come across this message which is giving you the opportunity to change the devices PIN code.

Select Change Pin Code and change it to the fleet number provided to the solar assembly – all digits in the fleet number starting with a 0 as it has to be a 6 digit pin number.

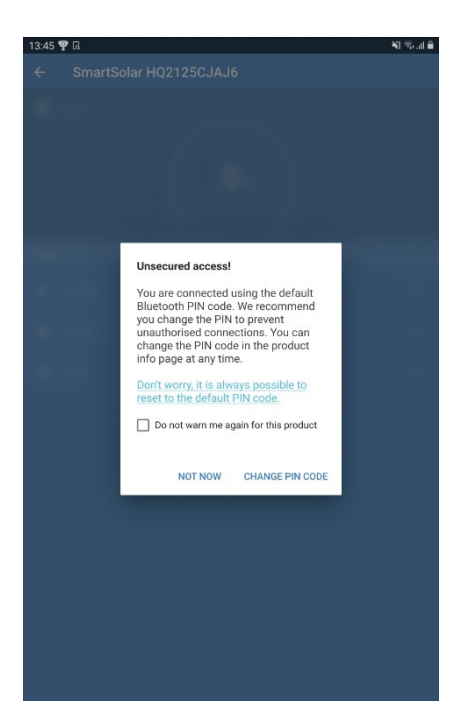

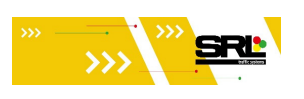

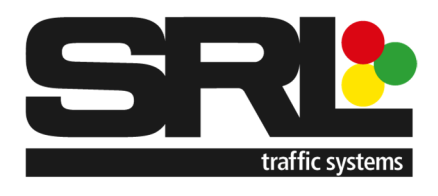

| 13:53 🛥 🖬 🦞 - |            |                         |        |
|---------------|------------|-------------------------|--------|
|               | SmartSolar | HQ2125CJAJ6             | *      |
|               |            |                         | TRENDS |
|               |            |                         |        |
|               |            | <b>0</b> w              |        |
|               |            |                         |        |
|               |            |                         | 0.01V  |
|               |            |                         | 0.0A   |
|               |            |                         |        |
|               |            |                         | 12.19V |
|               |            |                         | 0.00A  |
|               |            |                         | Off    |
|               |            | Why is the charger off? |        |
|               |            |                         |        |
|               |            |                         | On     |
|               |            |                         | 0.0A   |
|               |            |                         | ow     |
|               |            |                         |        |

Select settings in the top right of the screen followed by the 3 inline dots in the top right, followed by Product info.

| 13:53 🗳 👄 🏆         |       | 1 mm |
|---------------------|-------|------|
| × Settings          | 8 ± • | :    |
| Battery             |       | >    |
| Load output         |       | >    |
| Streetlight         |       | >    |
| Tx port function    |       | >    |
| Rx port function    |       | >    |
| VE.Smart networking |       | >    |

| 3:53 🖬 👄 🏆          | 48 °             |
|---------------------|------------------|
| × Settings          | Product info     |
| Battery             | Reservo defaults |
| Load output         | >                |
| Streetlight         | >                |
| Tx port function    | >                |
| Rx port function    | >                |
| VE.Smart networking | >                |

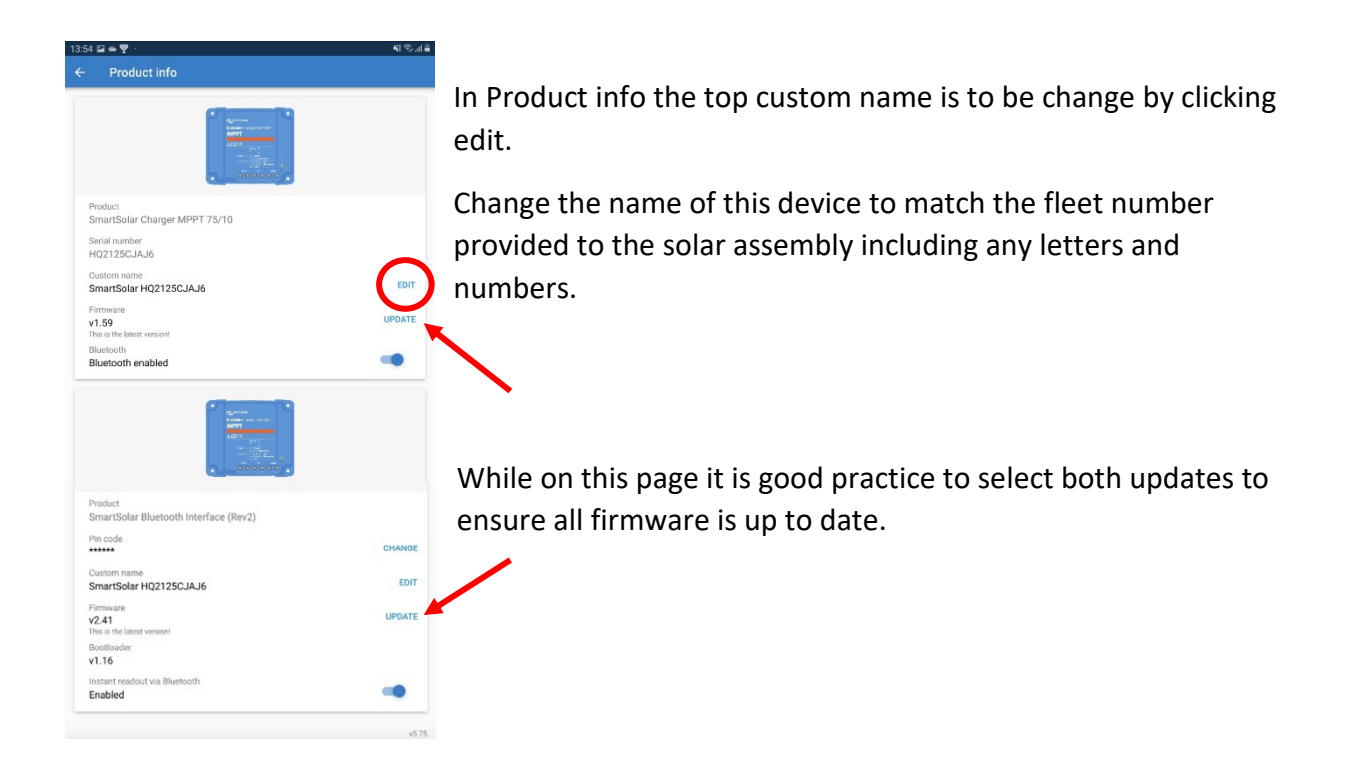

Once complete, navigate back to the settings page.

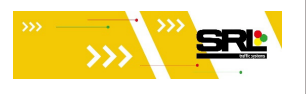

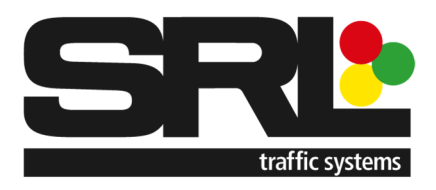

NI Stall 🔒

|                                                                                                    |                                                                                                    |                                                                                                    |                                   | •                        | ±               | < |  |
|----------------------------------------------------------------------------------------------------|----------------------------------------------------------------------------------------------------|----------------------------------------------------------------------------------------------------|-----------------------------------|--------------------------|-----------------|---|--|
|                                                                                                    |                                                                                                    | Battery                                                                                                    |                                   |                          |                 |   |  |
| Select Load O                                                                                                    | utput and ensure Operation mode is                                                                               | Load output                                                                                                    |                                   |                          |                 |   |  |
| selected too A                                                                                                    | Always on.                                                                                                    | Streetlight                                                                                                    |                                   |                          |                 |   |  |
|                                                                                                    |                                                                                                    | Tx port function                                                                                                    |                                   |                          |                 |   |  |
|                                                                                                    |                                                                                                    | Rx port function                                                                                                    |                                   |                          |                 |   |  |
|                                                                                                    |                                                                                                    | VE.Smart networking                                                                                                    |                                   |                          |                 |   |  |
| 14:30 🖬 🛥 🗟                                                                                                    | ¥ो रू ता ≜<br>Opera                                                                                              | ion mode                                                                                                    | User def. algorithm 1             |                          | -               |   |  |
|                                                                                                    |                                                                                                    | of algorithm 1: $(aff < 11, 00)$ on > 11, 50)                                                                                                    | /)                                |                          |                 |   |  |
| Operation mode                                                                                                    | User d                                                                                                    | er. algonalin 1. (on < 11.000, on > 11.000                                                                                                    |                                   |                          |                 |   |  |
| minute delay.                                                                                                    | Always on  Load a                                                                                                | witch high voltage level                                                                                                    |                                   | 11.5                     | 50V             |   |  |
| Please remove the jumper in the VE direct port when changing the load output operation<br>mode.<br><u>Consult the manual</u> to identify where the jumper is located. |                                                                                                    | witch high voltage level                                                                                                    |                                   | 11.5                     | 50V<br>)0V      |   |  |
| Consult the manual to identify whi                                                                                                    | Always on Load a User of Load a E.direct port when changing the load output operation are the jumper is located. | er, auguntin Fr. Gor e Fr. Gor, Gr 2 Fr. Gor<br>witch high voltage level<br>witch low voltage level<br>ways on° and "Always off" modes take eff<br>delay. | fect instantly, the other modes h | 11.5<br>11.0<br>ave a tw | 50V<br>)0V<br>0 |   |  |

13:53 🖬 🛥 🏆 🕚

Once complete, navigate back to the settings page.

The final step is to input all the Battery information to ensure optimised charging of the battery.

|                                                                                           | ← Settings               | ← Settings     |  |  |  |  |
|-------------------------------------------------------------------------------------------|--------------------------|----------------|--|--|--|--|
| Select Battery to reveal the following lis                                                | t – Battery voltage      | 12V 👻          |  |  |  |  |
|                                                                                           | Max charge current       | 10A            |  |  |  |  |
|                                                                                           | Charger enabled          | -              |  |  |  |  |
| 10-50 ⊡ ± 500 . ¥1≎ J≜                                                                    | Battery preset           | User defined 💌 |  |  |  |  |
| × Settinas                                                                                | Expert mode              | - ()=          |  |  |  |  |
|                                                                                           | Charge voltages          |                |  |  |  |  |
| Battery                                                                                   | Absorption voltage       | 14.40V         |  |  |  |  |
| Load output >                                                                             | Float voltage            | 13.80V         |  |  |  |  |
| Streetlight >                                                                             | Equalization             | 16.20V         |  |  |  |  |
| Tx port function                                                                          | equalization             |                |  |  |  |  |
| Rx port function >                                                                        | Automatic equalization   | Disabled       |  |  |  |  |
| VE.Smart networking                                                                       | Manual equalization      | START NOW      |  |  |  |  |
|                                                                                           | Voltage compensation     |                |  |  |  |  |
|                                                                                           | Temperature compensation | -16.20mV/°C    |  |  |  |  |
| Activata Export Mada                                                                      | Battery limits           |                |  |  |  |  |
|                                                                                           | Low temperature cut-off  | Disabled       |  |  |  |  |
| Use the following table to populate this according to which battery is being used system. | page<br>d with this      |                |  |  |  |  |
| Don't click Star                                                                          | t Now                    |                |  |  |  |  |

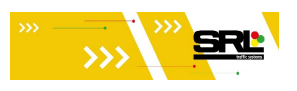

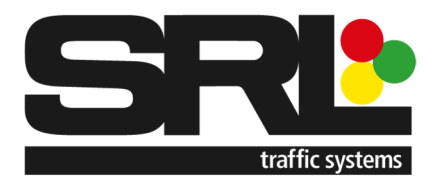

|                                                      | Yellow Top<br>SRL<br>battery | AGM<br>12/100  |
|------------------------------------------------------|------------------------------|----------------|
| Max Charge Current – ?                               | 10a                          | 10a            |
|                                                      |                              |                |
| Charge Voltages                                      |                              |                |
| Absorption Voltage – ?                               | 14.4-14.8V                   | 14.1-<br>14.4V |
| Float Voltage – ?                                    | 13.5V                        | 13.5-<br>13.8V |
| Equalization Voltage – ?                             | 16.2V                        | 14.1-<br>14.4V |
|                                                      |                              |                |
| Bulk                                                 |                              |                |
| Re-bulk voltage offset – ?                           | 0.4V                         | 0.4V           |
|                                                      |                              |                |
| Absorption                                           |                              |                |
| Absorption duration – (adaptive or fixed) ?          | adaptive                     | adaptive       |
| Maximum absorption time – ?                          | 6 hrs                        | 8 hrs          |
| Tail current – ?                                     | 2.0a                         | ≤3a            |
|                                                      |                              |                |
| Equalization                                         |                              |                |
| Equalization current percentage – ?                  | 8%                           | 8%             |
| Automatic equalization – (periodically / disabled) ? | disabled                     | 3 months       |
| Equalization stop mode – (Auto / Fixed time) ?       | Auto                         | Auto           |
| Maximum equalization duration – ?                    | 1h 0m                        | 1h 0m          |
|                                                      |                              |                |
| Voltage Compensation                                 |                              |                |
| Temperature compensation – ?                         | -16mV/°C                     | -25mV/°C       |
|                                                      |                              |                |
| Battery Limits                                       |                              |                |
| Low temperature cut-off – (enable / disable) ?       | Disable                      | Disable        |

Navigate back to home screen and it will save data automatically.

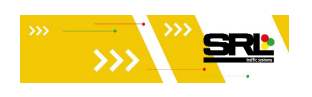

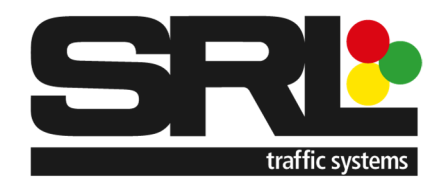

Finally, you need to connect to the Global Link device that is in the solar box, this is again done via Bluetooth using the Victron Connect app with default pin 000000

Select Change Pin Code and change it to the fleet number provided to the solar assembly – all digits in the fleet number starting with a 0 as it has to be a 6 digit pin number.

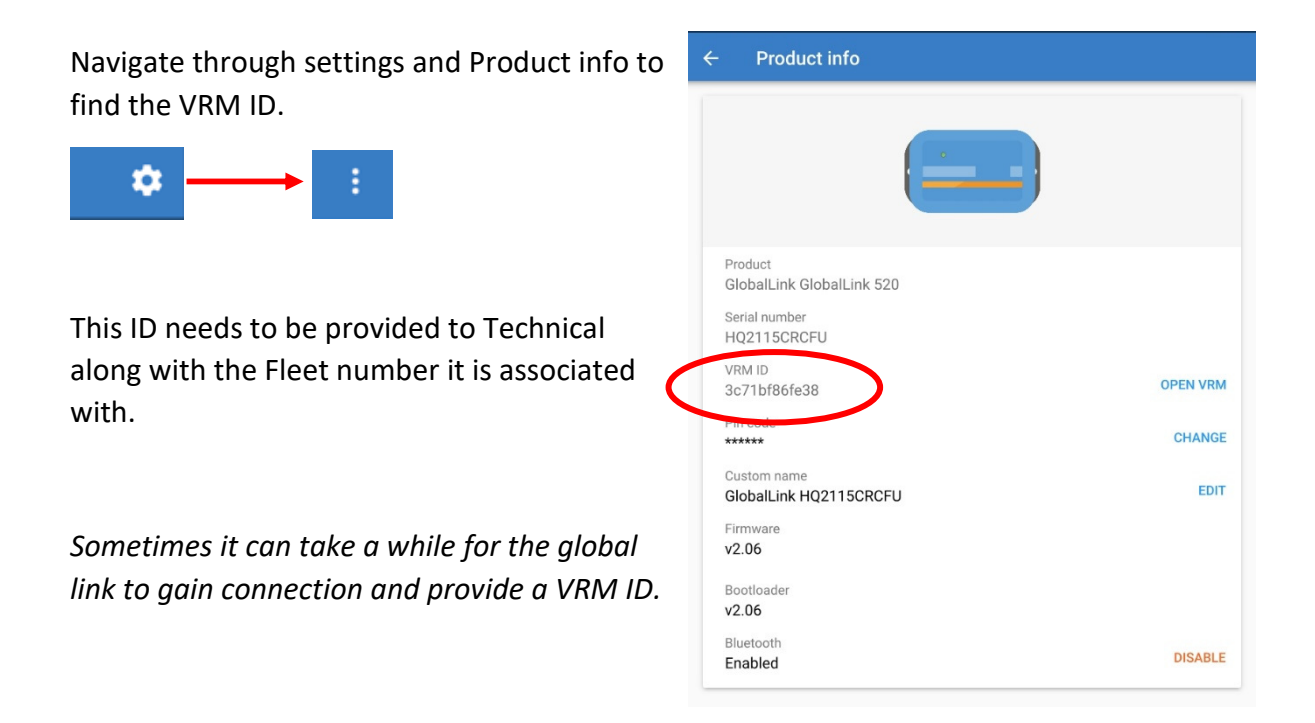

Change the name of this device to match the fleet number provided to the solar assembly including any letters and numbers.

Ensure correct warning label is secured to the inside of the solar lid according to the setup of the battery details – Yellow Top SRL battery / AGM.

Setup is now complete

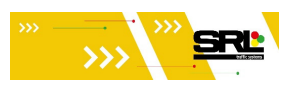

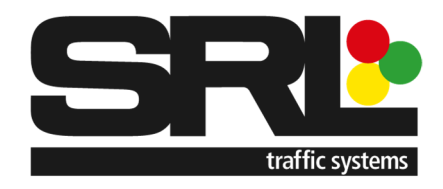

### Record of changes

| Version | Revision | Author       | Description of Changes |
|---------|----------|--------------|------------------------|
| А       | 0.1      | Adam Shier   | Internal Draft         |
| А       | 0.1      | Nick Yardley | Document Check         |
| А       | 1.0      | Adam Shier   | Initial Release        |
|         |          |              |                        |
|         |          |              |                        |
|         |          |              |                        |
|         |          |              |                        |
|         |          |              |                        |
|         |          |              |                        |
|         |          |              |                        |
|         |          |              |                        |
|         |          |              |                        |
|         |          |              |                        |
|         |          |              |                        |
|         |          |              |                        |
|         |          |              |                        |
|         |          |              |                        |
|         |          |              |                        |
|         |          |              |                        |
|         |          |              |                        |

The revision history of this document is shown below:

Document: SRL Solar Setup Guide Document Version A.1.0

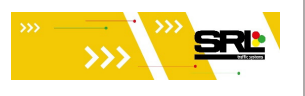